## SCC EVENTS

### Deine Anmeldung

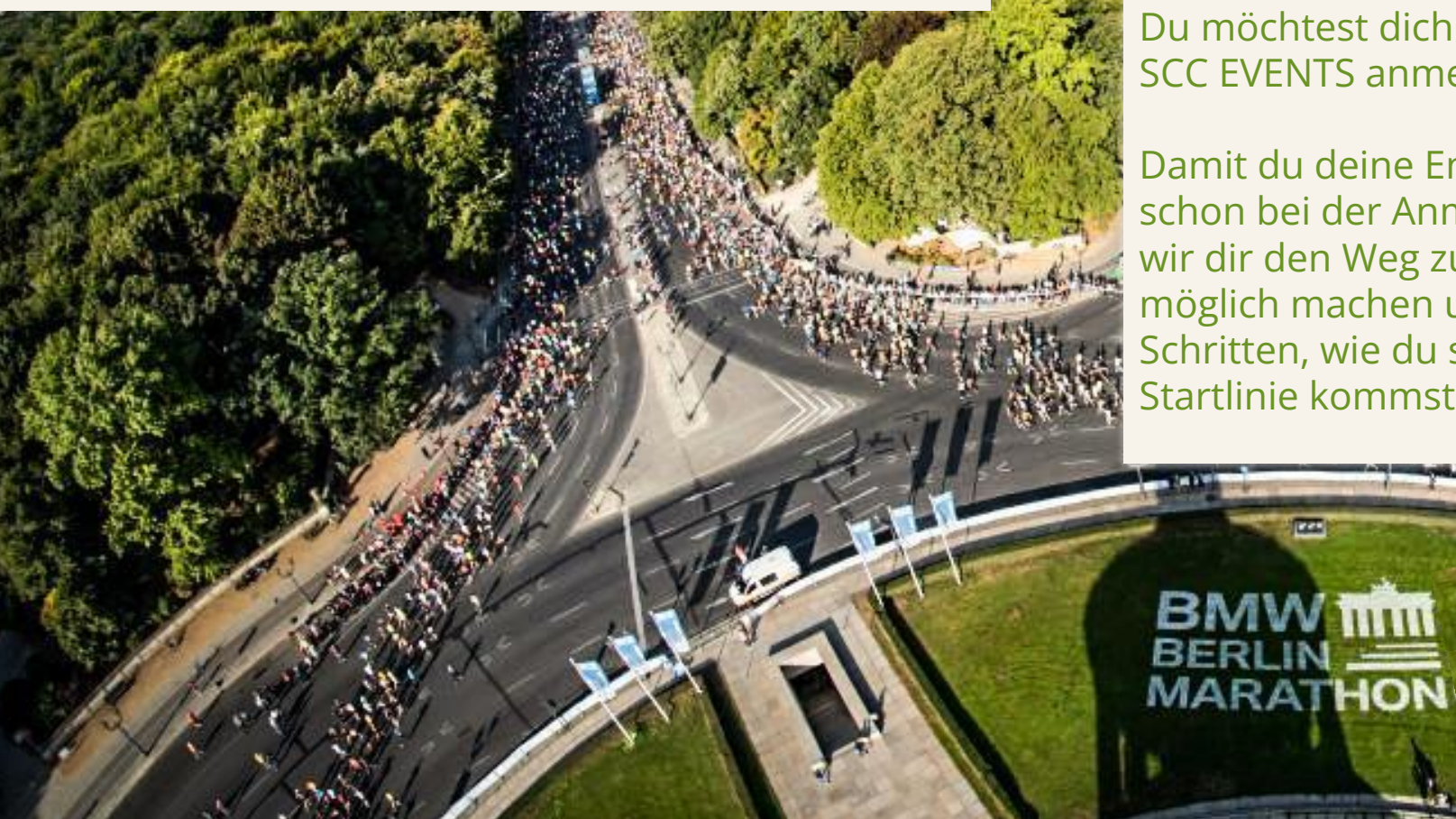

Du möchtest dich für eine Veranstaltung von SCC EVENTS anmelden? Großartig!

122

BERLI

Damit du deine Energie auf unseren Strecken und nicht schon bei der Anmeldung "verschwendest", möchten wir dir den Weg zu deinem Startplatz so einfach wie möglich machen und erklären dir in den folgenden Schritten, wie du schnell und unkompliziert an die Startlinie kommst...

# SCC | EVENTS

#### Benutzerkonto

#### Das A und O für deine Anmeldung ist dein persönliches Benutzerkonto.

Über dein Benutzerkonto kannst du dich für alle SCC EVENTS anmelden, deine Anmeldungen überprüfen, Zusatzleistungen hinzubuchen und deine persönlichen Daten verwalten.

Du hast noch KEIN Benutzerkonto oder ein Konto, welches vor dem 1. Mai 2020 angelegt wurde:

Starte mit der nächsten Seite

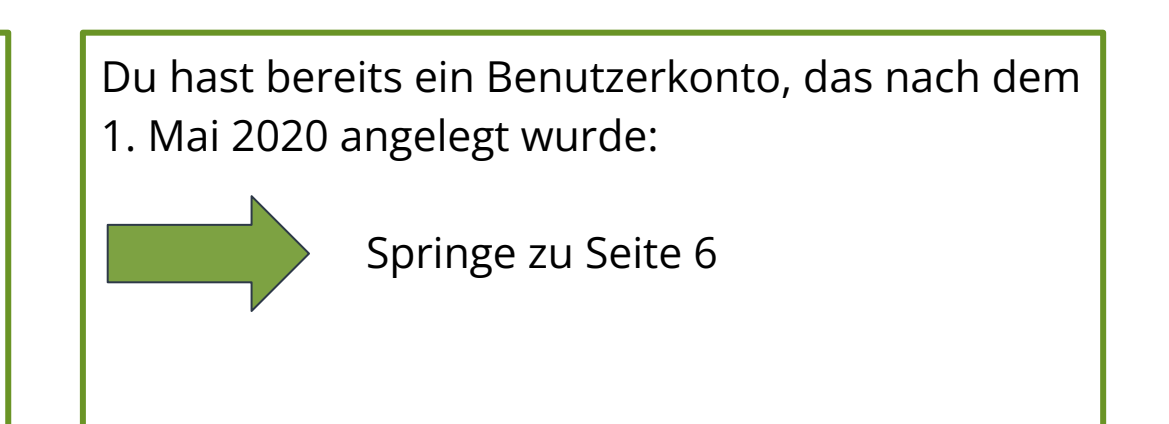

#### Neues Benutzerkonto erstellen

#### **1. KONTO ANLEGEN**

Öffne die <u>Webseite</u>

Klicke auf "Registrieren" und folge den nächsten Schritten.

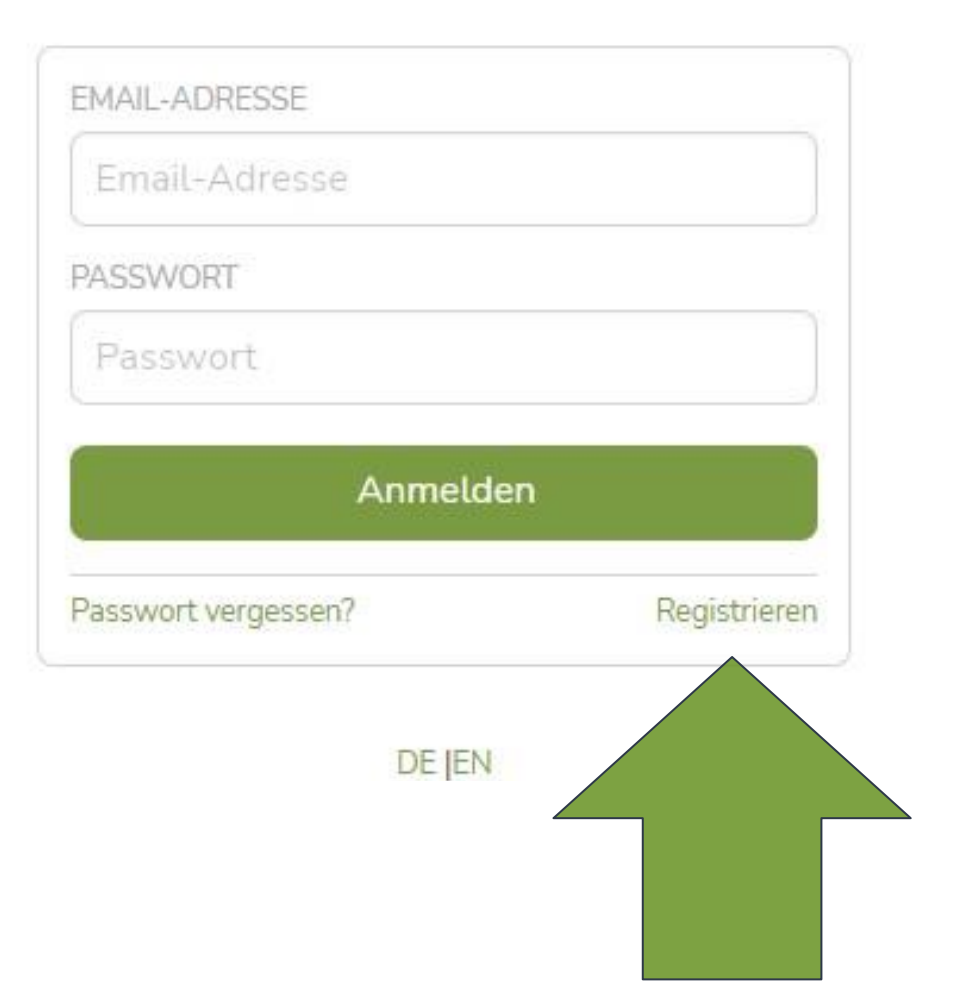

#### Neues Benutzerkonto erstellen

#### **2. DATEN REGISTRIEREN**

Fülle alle Felder wie angegeben aus. Achte auf eine korrekte Schreibweise. Du kannst diese Daten im Nachgang nicht selbst ändern.

Jede E-Mail-Adresse kann nur einmal verwendet und nicht für mehrere Konten genutzt werden.

Wenn alle Daten eingegeben sind, auf "Registrieren" klicken.

|                                                                      | DE JEN     |
|----------------------------------------------------------------------|------------|
| *VORNAME                                                             |            |
|                                                                      |            |
| *NACHNAME                                                            |            |
|                                                                      |            |
| *LAND DES WOHNSITZES                                                 |            |
| Option auswählen                                                     | *          |
| *E-MAIL O                                                            |            |
| *E-MAIL (BESTÄTIGUNG)                                                |            |
| ,                                                                    |            |
| *GEBURTSDATUM O                                                      |            |
|                                                                      | 首          |
| *PASSWORT O                                                          |            |
| *PASSWORT (BESTÄTIGUNG)                                              |            |
|                                                                      |            |
| * Ich habe die Allgemeinen Geschäftsb<br>gelesen und akzeptiere sie. | edingungen |
| ( No.                                                                | 10.5       |

#### Neues Benutzerkonto erstellen

#### **3. KONTO VERIFIZIEREN**

Nachdem du die Registrierung deiner Daten abgeschlossen hast, erhältst du eine Verifizierungsmail. Du kann dein Konto bestätigen, indem du:

a) den in der E-Mail genannten Link anklickst *oder*b) den in der E-Mail genannten Bestätigungscode manuell

eingibst (in dem geöffneten "Fast Fertig" Fenster)

Anschließend erfolgt eine automatische Weiterleitung zur Anmeldeseite.

### SCC EVENTS

SCC EVENTS

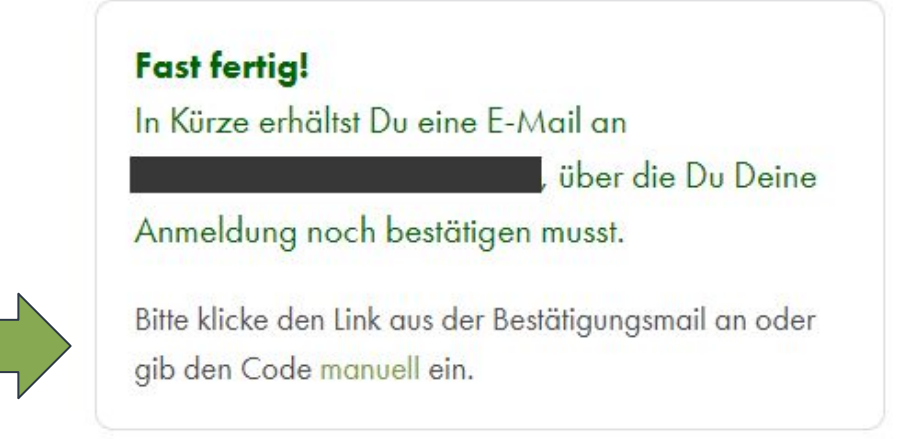

Am besten dieses Fenster nicht schließen, bis dein Konto verifiziert wurde.

### Login mit vorhandenem Benutzerkonto

Melde dich wie gewohnt mit deinen Benutzerdaten in deinem <u>Benutzerkonto</u> an:

<u>Login</u>

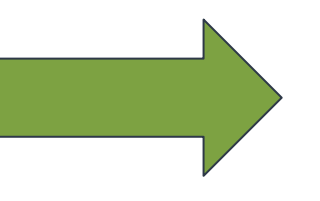

# SCCEVENTS

#### SCC EVENTS

| Email-Adresse       |              |
|---------------------|--------------|
| PASSWORT            |              |
| Passwort            |              |
| Anmelde             | n            |
| Passwort vernessen? | Registrieren |

DEIEN

### Und nun: Anmelden

Startseite Mein Account

Meine Anmeldungen

SCC EVENTS

Schulanmeldung

Jubilee-Club

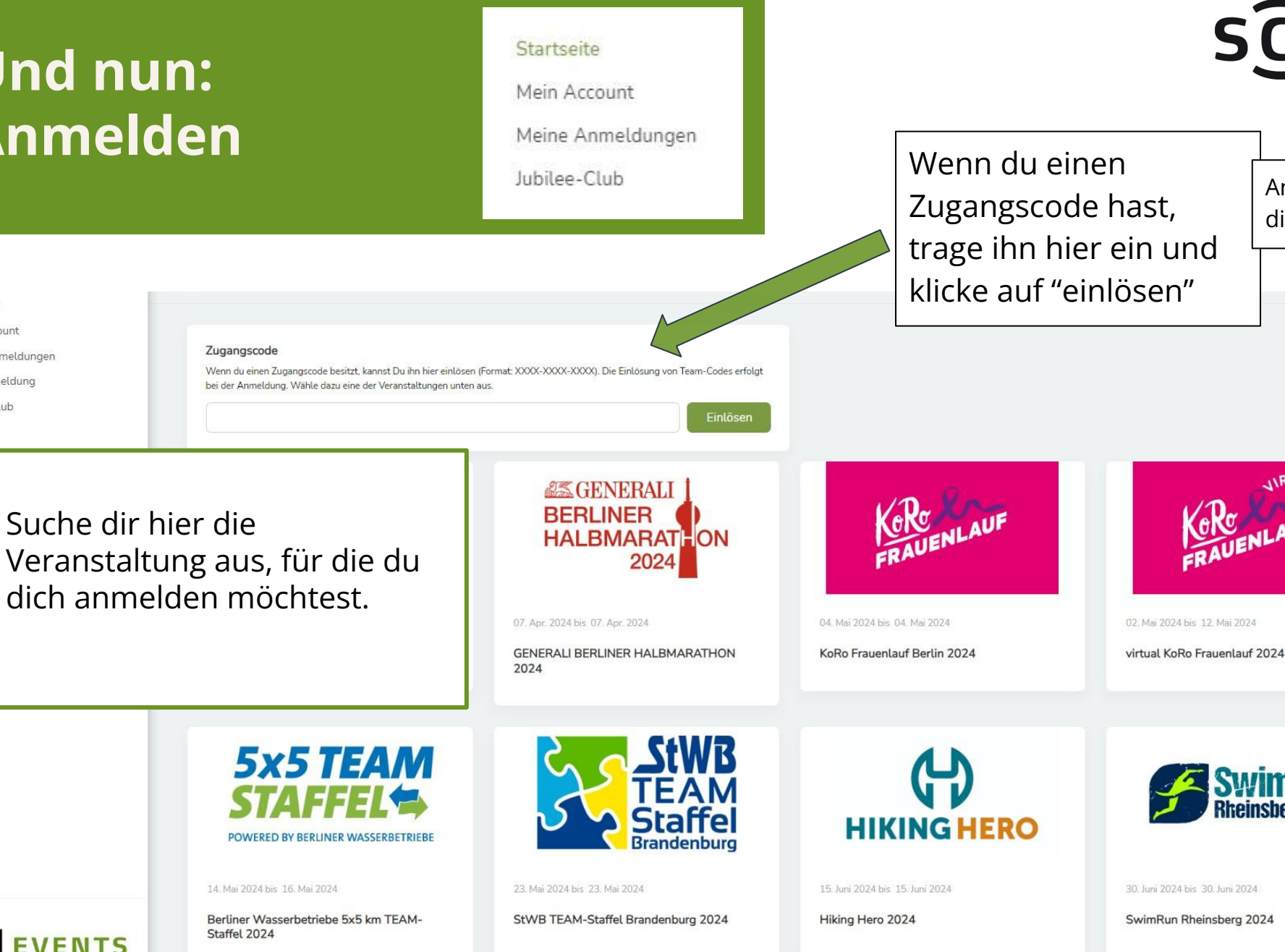

# SCC EVENTS

Zugangscode hast, trage ihn hier ein und klicke auf "einlösen"

Andernfalls kannst du dieses Feld ignorieren.

7

### 1. Anmeldeschritt: Persönliche Daten & Informationen

Im Anmeldeprozess fragen wir nachstehende Daten ab:

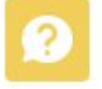

Wen möchtest du registrieren?

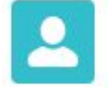

Persönliche Informationen

PAPS Test

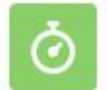

Meine persönliche Bestzeit

Notfallkontakte

Verein/Club

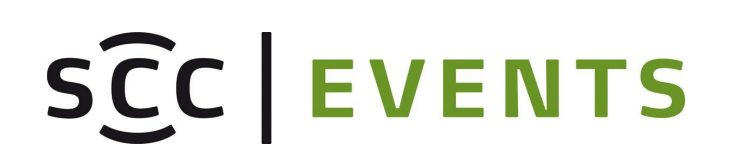

Weitere Informationen

Zustimmung zur Weitergabe von Fotos

# SCC EVENTS

Gesamtbetrag

#### 2. Anmeldeschritt: **Produktauswahl**

Auswahl der gewünschten Produkte:

Bestimmte Produkte wie z.B. der Teilnahmebeitrag sind bereits verbindlich vorausgewählt.

Weitere Wunschprodukte kannst du in der Auswahlmaske selektieren.

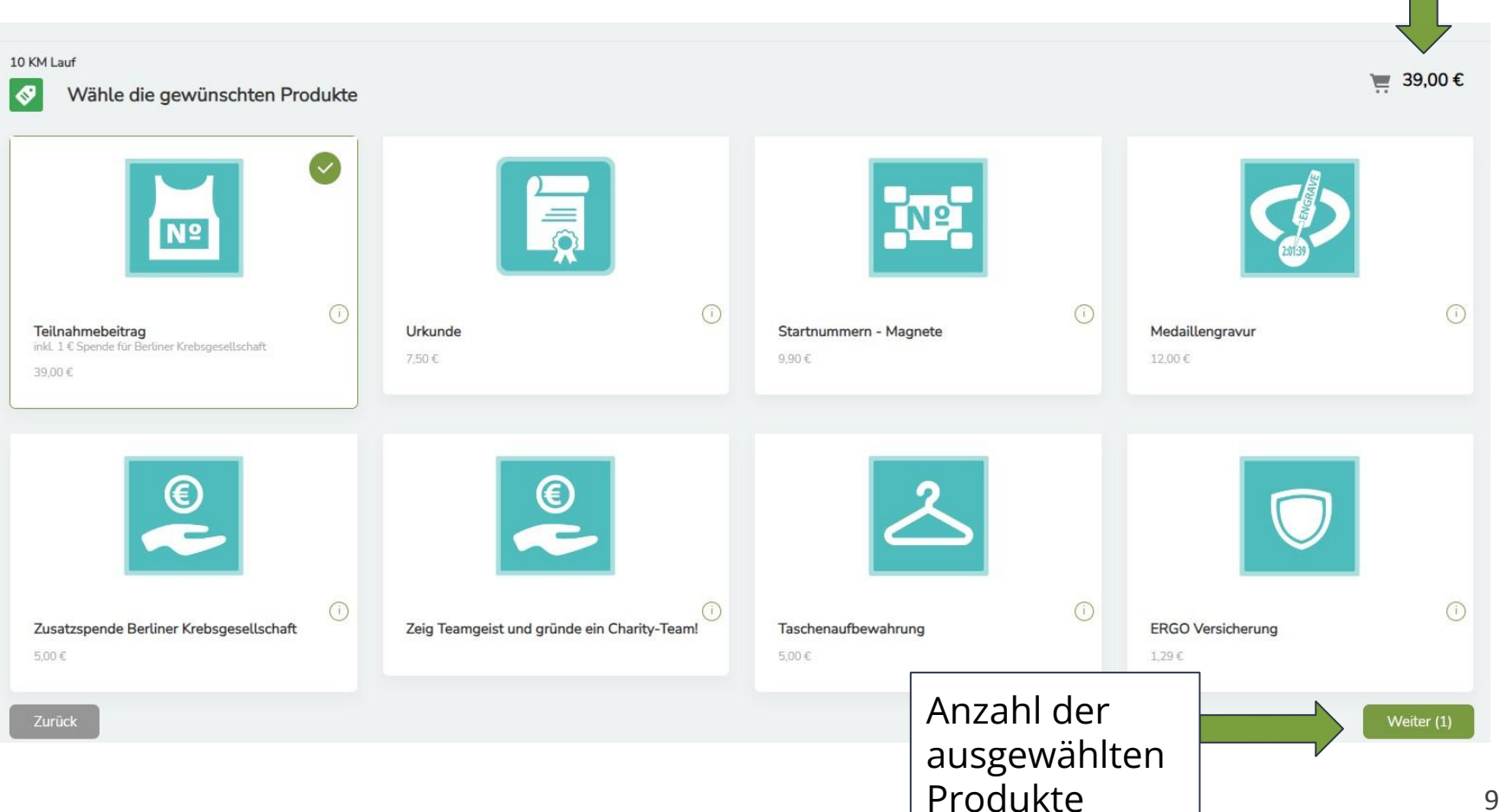

#### 3. Anmeldeschritt: Detailauswahl

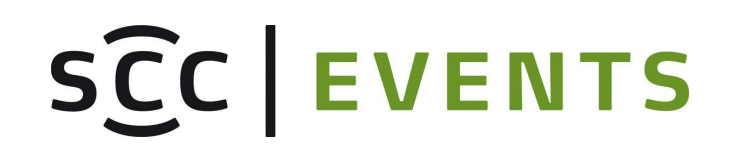

| 10 KM Lau | <sup>if</sup><br>Produk | tdetails hinzufügen                               |                   | ₩ 63      | ,50€  |
|-----------|-------------------------|---------------------------------------------------|-------------------|-----------|-------|
| Ę         | Ţ                       | <b>Urkunde</b><br>7,50.€.                         |                   | i         | ×     |
| 5         | >                       | Medaillengravur<br>12,00 €                        |                   | i         | ×     |
| ©         |                         | Zusatzspende Berliner Krebsgesellschaft<br>5.00 € | MENGE             | i         | ×     |
|           | 5                       | Teilnahmebeitrag<br>39,00 €                       |                   | (1)       |       |
| Zurüc     | :k                      |                                                   | Zusammenfassung d | ler Beste | llung |

Übersicht und Details:

Sofern ausgewählt, werden in diesem Schritt weitere Angaben zu den Produkten, wie die gewünschte Größe und Anzahl, abgefragt.

### 4. Anmeldeschritt: Registrierung abschließen

In der Zusammenfassung sind noch einmal alle Produkte und Preise aufgelistet.

Nach Bestätigung aller Pflichtfelder kannst du deine Anmeldung durch anklicken des Buttons "Kostenpflichtig bestellen & weiter zur Zahlung" abschließen.

#### 8 Zusammenfassung der Bestellung Menge Preis ERGO Versicherung \* Ich habe das Informationsblatt zu Versicherungsprodukten sowie die wichtigen Informationen und Versicherungsbedingungen der ERGO Reiseversicherung gelesen und zur Kenntnis genommen. Ich stimme der Zahlung per Lastschrift bzw. 1,29€ x1 Kreditkarte zu. 5.00€ Taschenaufbewahrung x1 Medaillengravur 12.00€ x1 Teilnahmebeitrag 40.00€ x1 Zur Wahrnehmung deines datenschutzrechtlichen Widerspruchs- bzw. Widerufsrechts bzw. zur Erneuerung bereits erklärter Widersprüche auf Basis der aktuellen Teilnahmebedingungen wende dich bitte an contact(at)scc-events(punkt)com Den Link zu den Datenschutzhinweisen erhältst Du per Email Inkl. MwSt: 2,71€ Gesamtpreis: 58,29 € Teilnahmebedingungen Ich habe die Teilnahmebedingungen gelesen und akzeptiere sie. Newsletter Bleibe auf dem Laufenden und abonniere jetzt unseren Newsletter mit Informationen zu unseren Veranstaltungen, zu unseren Sponsoren und Partnern und zu deren Produkten und Angeboten Durch Klicken der Checkbox erklärst du dich mit dem Empfang unseres Newsletters sowie mit dessen Analyse durch individuelle Messung, Speicherung und Auswertung von Öffnungsraten und der Klickraten in Empfängerprofilen zu Zwecken der Gestaltung künftiger Newsletter entsprechend den Interessen unserer Leserinnen einverstanden. Die Einwilligung kann mit Wirkung für die Zukunft widerrufen werden. Ausführliche Hinweise findest du in unserer Datenschutzerklärung. Wir werden dir nach der Anmeldung eine Bestätigungs-E-Mail senden, in der ein Link enthalten ist, den du anklicken musst, um die Anmeldung zu unserem Newsletter abzuschließen. Ein Abmeldelink befindet sich am Ende eines jeden Newsletters.

Nach diesem Schritt ist deine Anmeldung verbindlich und muss Zahlungspflichtig abgeschlossen werden.

### Zahlung & Anmeldebestätigung

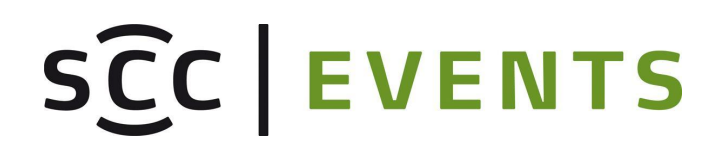

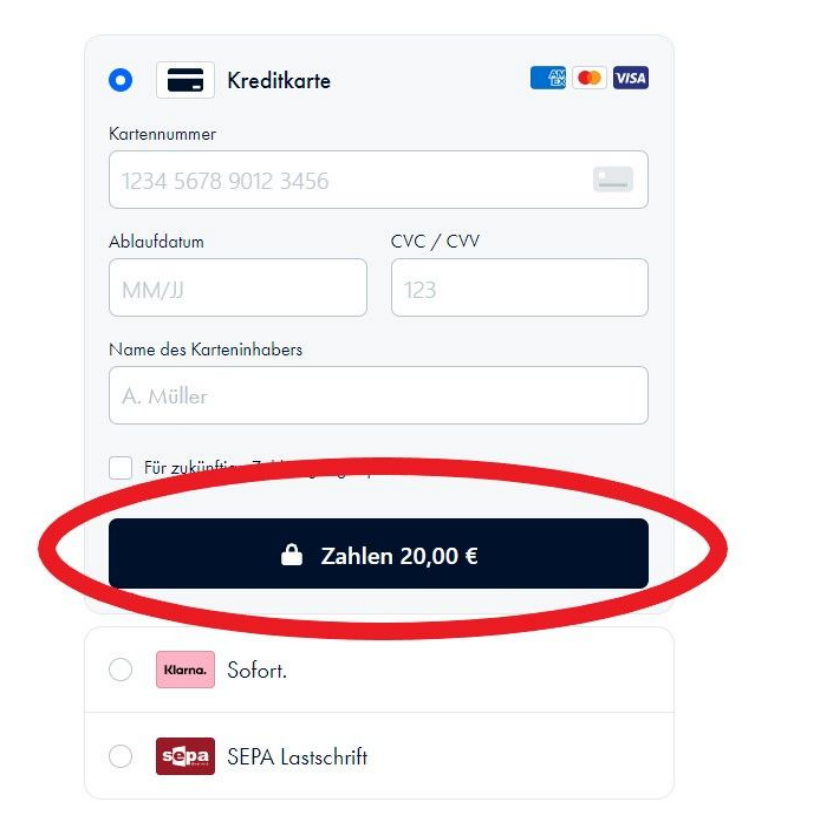

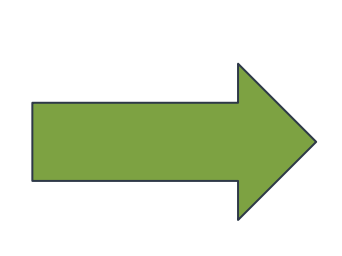

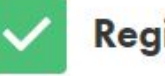

#### Registrierung erfolgreich!

Your registration was successfully accepted.

Have a nice day.

SCC EVENTS TEAM

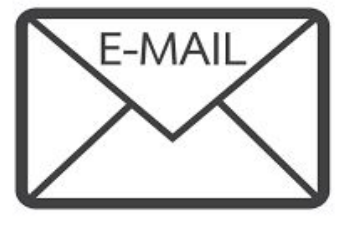

Nach erfolgreicher Anmeldung erhältst du per E-Mail eine Anmeldebestätigung.

#### **Mein Account**

Startseite Mein Account Meine Anmeldungen Jubilee-Club

# SCC | EVENTS

Hier kannst du deine Adresse bearbeiten

ACCOUNTNAME Fridolin Flink

GEBURTSDATUM

01.01.1994

TELEFONNUMMER 0

POSTANSCHRIFT

Hanns-Braun-Straße/Adlerplatz 14053 Berlin Berlin Deutschland GESCHLECHT Divers STAATSANGEHÖRIGKEI Deutsch SCC CLUB NUMMER Bearbeiten

Zahlendreher und Tippfehler bei deinem Namen oder Geburtsdatum können wir gerne korrigieren. Melde dich einfach bei uns über das Kontaktformular und wir bearbeiten deine Daten.

Bitte beachte: Ein Teilnahme-Tausch (vollständige Namensänderung) ist nicht möglich!

### Meine Anmeldungen

Startseite Mein Account Meine Anmeldungen Jubilee-Club

## SCC | EVENTS

Nach erfolgreicher Anmeldung zu einer Veranstaltung kannst du in deinem Benutzerkonto noch einige Anpassungen oder Zusatzbuchungen vornehmen.

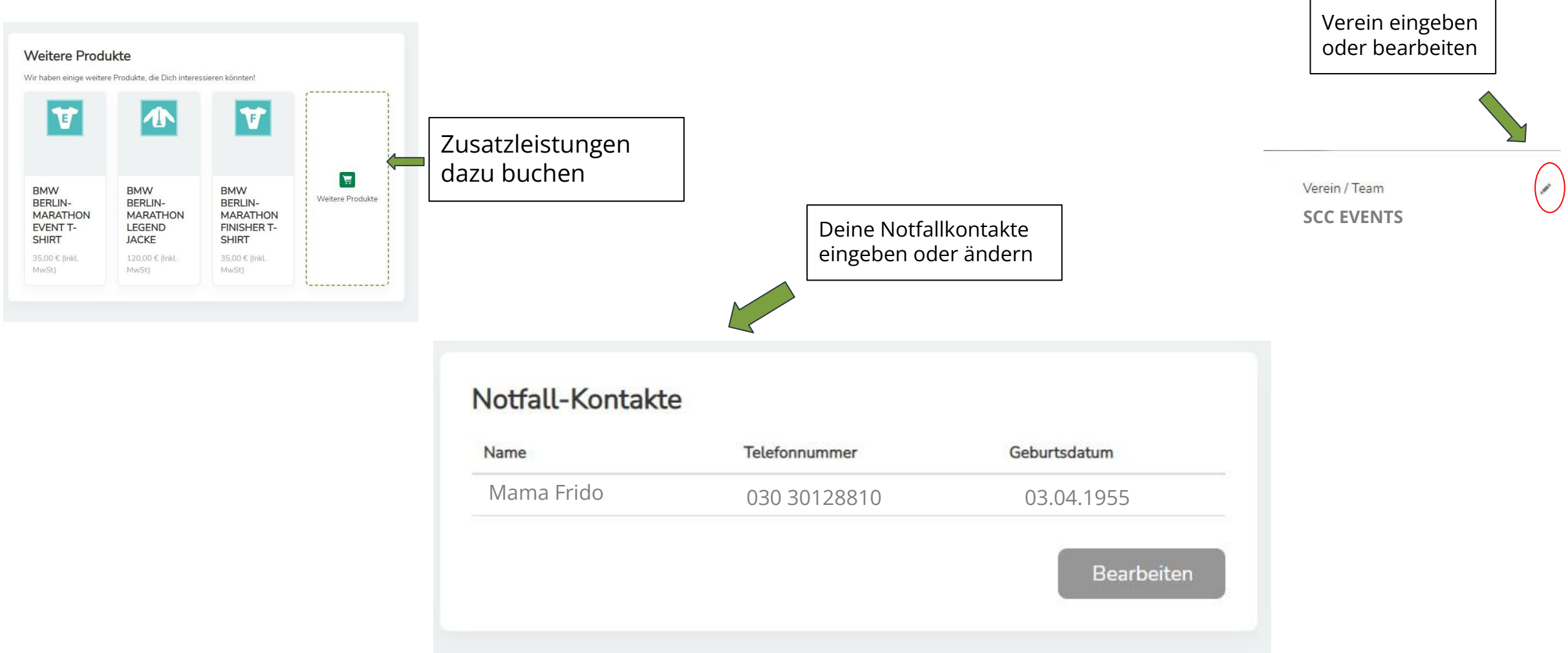

### Meine Anmeldungen

Startseite Mein Account Meine Anmeldungen Jubilee-Club

> Deine Bestzeit aktualisieren

Weitere Angaben die du in deinem Benutzerkonto bearbeiten kannst:

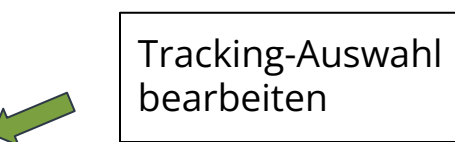

#### Tracking

Entscheide, ob und wer deinen aktuellen Standort über die Live-Ergebnisliste mitverfolgen darf.

Privat: Du möchtest nicht getrackt werden.

- Öffentlich: Jeder kann über die Live-Ergebnisliste deinen Lauf mitverfolgen.
- Code: Du entscheidest, wer deinen Lauf über die Live-Ergebnisliste mitverfolgen darf. Teile deinen Tracking Code mit deinen Unterstützern.

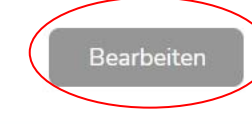

| *STUNDE                                             | EN                                                                                   | *MINUTEN                                                                                |                                                 | * SEKUNDEN                                                |                     |
|-----------------------------------------------------|--------------------------------------------------------------------------------------|-----------------------------------------------------------------------------------------|-------------------------------------------------|-----------------------------------------------------------|---------------------|
| 2                                                   |                                                                                      | ◄ 47                                                                                    | *                                               | 06                                                        |                     |
| * ZEIT                                              | GILT FÜR                                                                             |                                                                                         |                                                 |                                                           |                     |
| • MA                                                | ARATHON                                                                              |                                                                                         |                                                 |                                                           |                     |
| O HA                                                | LB-MARATHO                                                                           | )N                                                                                      |                                                 |                                                           |                     |
|                                                     |                                                                                      |                                                                                         |                                                 |                                                           |                     |
|                                                     |                                                                                      |                                                                                         |                                                 |                                                           |                     |
| Urkund                                              | de oder Fr                                                                           | aebnisliste                                                                             |                                                 |                                                           |                     |
| Urkund                                              | de oder Er                                                                           | gebnisliste                                                                             |                                                 |                                                           |                     |
| <b>Urkun</b><br>Bitte lade                          | <b>de oder Er</b><br>hier entweder                                                   | <b>gebnisliste</b><br>eine Urkunde (pdf. jpg.                                           | png) hoch oder gib                              | einen Link (URL) zu                                       | einer               |
| <b>Urkund</b><br>Bitte lade<br>Ergebnisli           | <b>de oder Er</b><br>hier entweder<br>iste an, die Deir                              | <b>gebnisliste</b><br>eine Urkunde (pdf, jpg,<br>ne Zeit bestätigt.                     | png) hoch oder gib                              | einen Link (URL) zu                                       | einer               |
| <b>Urkund</b><br>Bitte lade<br>Ergebnisli<br>URKUNI | <b>de oder Er</b><br>hier entweder<br>iste an, die Deir<br>DE                        | <b>gebnisliste</b><br>eine Urkunde (pdf, jpg,<br>ne Zeit bestätigt.                     | png) hoch oder gib                              | einen Link (URL) zu<br>R ERGEBNISLISTE                    | einer               |
| Urkuno<br>Bitte lade<br>Ergebnisli<br>URKUNI        | <b>de oder Er</b><br>hier entweder<br>iste an, die Dei<br>DE<br>Dateien              | gebnisliste<br>eine Urkunde (pdf, jpg,<br>ne Zeit bestätigt.<br>oder Dateien            | LINK ZU EINE                                    | einen Link (URL) zu<br>R ERGEBNISLISTE<br>www.valenciaciu | einer<br>daddelrun  |
| Urkund<br>Bitte lade<br>Ergebnisli<br>URKUNI        | de oder Er<br>hier entweder<br>iste an, die Dei<br>DE<br>Dateien<br>hochladen        | gebnisliste<br>eine Urkunde (pdf, jpg,<br>ne Zeit bestätigt.<br>oder Dateien<br>ablegen | png) hoch oder gib<br>LINK ZU EINE<br>https://w | einen Link (URL) zu<br>R ERGEBNISLISTE<br>ww.valenciaciu  | einer<br>daddelruni |
| Urkund<br>Bitte lade<br>Ergebnisli<br>URKUNI        | <b>de oder Er</b><br>hier entweder<br>iste an, die Dei<br>DE<br>Dateien<br>hochladen | gebnisliste<br>eine Urkunde (pdf, jpg,<br>ne Zeit bestätigt.<br>oder Dateien<br>ablegen | LINK ZU EINE                                    | einen Link (URL) zu<br>R ERGEBNISLISTE<br>ww.valenciaciu  | einer<br>daddelruni |
| Urkund<br>Bitte lade<br>Ergebnisli<br>URKUNI        | de oder Er<br>hier entweder<br>iste an, die Dei<br>DE<br>Dateien<br>hochladen        | gebnisliste<br>eine Urkunde (pdf, jpg,<br>ne Zeit bestätigt.<br>oder Dateien<br>ablegen | LINK ZU EINE                                    | einen Link (URL) zu<br>R ERGEBNISLISTE<br>ww.valenciaciu  | einer<br>daddelruni |
| Urkund<br>Bitte lade<br>Ergebnisli<br>URKUNI        | de oder Er<br>hier entweder<br>iste an, die Dei<br>De<br>Dateien<br>hochladen        | gebnisliste<br>eine Urkunde (pdf, jpg,<br>ne Zeit bestätigt.<br>oder Dateien<br>ablegen | ng) hoch oder gib<br>LINK ZU EINE<br>https://w  | einen Link (URL) zu<br>R ERGEBNISLISTE<br>ww.valenciaciu  | einer<br>daddelruni |
| Urkuni<br>Bitte lade<br>Ergebnisli<br>URKUNI        | de oder Er<br>hier entweder<br>iste an, die Dei<br>De<br>Dateien<br>hochladen        | gebnisliste<br>eine Urkunde (pdf, jpg,<br>ne Zeit bestätigt.<br>oder Dateien<br>ablegen | ng) hoch oder gib<br>LINK ZU EINE<br>https://w  | einen Link (URL) zu<br>R ERGEBNISLISTE<br>ww.valenciaciu  | einer<br>daddelrun  |

### Jubilee-Club

Startseite Mein Account Meine Anmeldungen Jubilee-Club

#### Hier findest du

- 1) die Möglichkeit, dich für den Jubilee-Club zu bewerben.
- dauerhaft deine Jubilee-Daten → So kannst du selbst deine Angaben wie Bestzeit, schönstes Erlebnis oder den Verein jederzeit ändern bzw. aktualisieren und ein Profilbild hochladen.

| Hier kannst du dein Profilbi<br>als Profilbild in deinem Ber<br>Format: JPG (245x245)<br>JPLOAD                               | ild hochladen, welches auf der Jub<br>nutzerkonto angezeigt werden sol                                  | ilee Webseite (https://www.bmw-berlin-maratl<br>(optional). Du kannst dein Profilbild hier auch j | 1on.com/jubilee/mitglieder/) sowie<br>ederzeit ändern. |
|----------------------------------------------------------------------------------------------------|----------------------------------------------------------------------------------------------------|---------------------------------------------------------------------------------------------------|--------------------------------------------------------|
| 📩 Dateien hochladen                                                                                                    | oder Dateien ablegen                                                                                    |                                                                                                   |                                                        |
|                                                                                                    |                                                                                                    |                                                                                                   |                                                        |
|                                                                                                    |                                                                                                    |                                                                                                   |                                                        |
|                                                                                                    |                                                                                                    |                                                                                                   |                                                        |
|                                                                                                    |                                                                                                    |                                                                                                   |                                                        |
| Upload Teilnahme                                                                                                    | enachweis                                                                                               |                                                                                                   |                                                        |
| Upload Teilnahme                                                                                                    | enachweis                                                                                               |                                                                                                   |                                                        |
| Upload Teilnahme<br>Hier hast du die Möglichkei<br>auch Links zu Ergebnisliste                                                | e <b>nachweis</b><br>it 9 - 15 Teilnahmenachweise für<br>in einfügen                                    | den BMW BERLIN-MARATHON hochzuladen. D                                                            | u kannst sowohl Urkunden als                           |
| Upload Teilnahme<br>Hier hast du die Möglichkei<br>such Links zu Ergebnisliste<br>Jahr                                        | enachweis<br>it 9 - 15 Teilnahmenachweise für<br>n einfügen.<br>Link                                    | len BMW BERLIN-MARATHON hochzuladen. D<br>Aktionen                                                | u kannst sowohl Urkunden als                           |
| Upload Teilnahme<br>Hier hast du die Möglichkei<br>auch Links zu Ergebnisliste<br>Jahr                                        | enachweis<br>it 9 - 15 Teilnahmenachweise für<br>n einfügen.<br>Link                                    | den BMW BERLIN-MARATHON hochzuladen. D<br>Aktionen                                                | Ju kannst sowohl Urkunden als                          |
| Upload Teilnahme<br>Hier hast du die Möglichkei<br>auch Links zu Ergebnisliste<br>Jahr<br>Noch keine Nachweise ho             | enachweis<br>it 9 - 15 Teilnahmenachweise für<br>n einfügen.<br>Link<br>schgeladen!                     | den BMW BERLIN-MARATHON hochzuladen. D<br>Aktionen                                                | u kannst sowohl Urkunden als                           |
| Upload Teilnahme<br>Hier hast du die Moglichkei<br>auch Links zu Ergebnisliste<br>Jahr<br>Noch keine Nachweise ho<br>*JAHR    | enachweis<br>it 9 - 15 Teilnahmenachweise für<br>n einfügen.<br>Link<br>schgeladen!                     | den BMW BERLIN-MARATHON hochzuladen. D<br>Aktionen                                                | Ju kannst sowohl Urkunden als                          |
| Upload Teilnahme<br>Hier hast du die Moglichkei<br>auch Links zu Ergebnisliste<br>Jahr<br>Noch keine Nachweise ho<br>*JAHR    | enachweis<br>it 9 - 15 Teilnahmenachweise für i<br>n einfügen.<br>Link<br>bochgeladen!                  | den BMW BERLIN-MARATHON hochzuladen. D<br>Aktionen                                                | Ju kannst sowohl Urkunden als                          |
| Upload Teilnahme<br>Hier hast du die Möglichkei<br>Juhr Szu Ergebnististe<br>Jahr<br>Noch keine Nachweise ho<br>*JAHR<br>Jahr | enachweis<br>it 9 - 15 Teilnahmenachweise für i<br>ne einfügen.<br>Link<br>bochgeladen!<br>Link hinzuff | ien BMW BERLIN-MARATHON hochzuladen. D<br>Aktionen<br>jgen Datei hochladen                        | u kannst sowohl Urkunden als                           |

# SCC | EVENTS

| NAME                         | JUBILEE STARTNUM | IMER            | STATUS              |    |
|------------------------------|------------------|-----------------|---------------------|----|
| Fridolin Flink               |                  |                 | New                 |    |
| *ART DER TEILNAHME           |                  | VEREIN          |                     |    |
| Jubilee-Läufer:in            | •                |                 |                     |    |
| DAS JAHR DER ERSTEN TEILNAHM | AE O             | ANZAHL TEILNAI  | HMEN O              |    |
|                              |                  | 0               |                     |    |
| AHR DER BESTZEIT             |                  | T-SHIRT GRÖSSE  | 0                   |    |
|                              |                  | Keine Ang       | abe                 | 17 |
| BESTZEIT STUNDEN             | BESTZEIT MINUTEN | <b>0</b><br>e • | BESTZEIT SEKUNDEN • |    |
| MEIN SCHÖNSTES ERLEBNIS 0    |                  |                 |                     |    |
|                              |                  |                 |                     |    |

peichern

### Wir sehen uns an der Startlinie!

#### **Dein Veranstalter:**

SCC EVENTS GmbH Olympiapark Berlin Hanns-Braun-Straße/Adlerplatz 14053 Berlin